### Macchina Virtuale WinXP\_SIA15.ova

### 1) All'avvio mostra il seguente messaggio

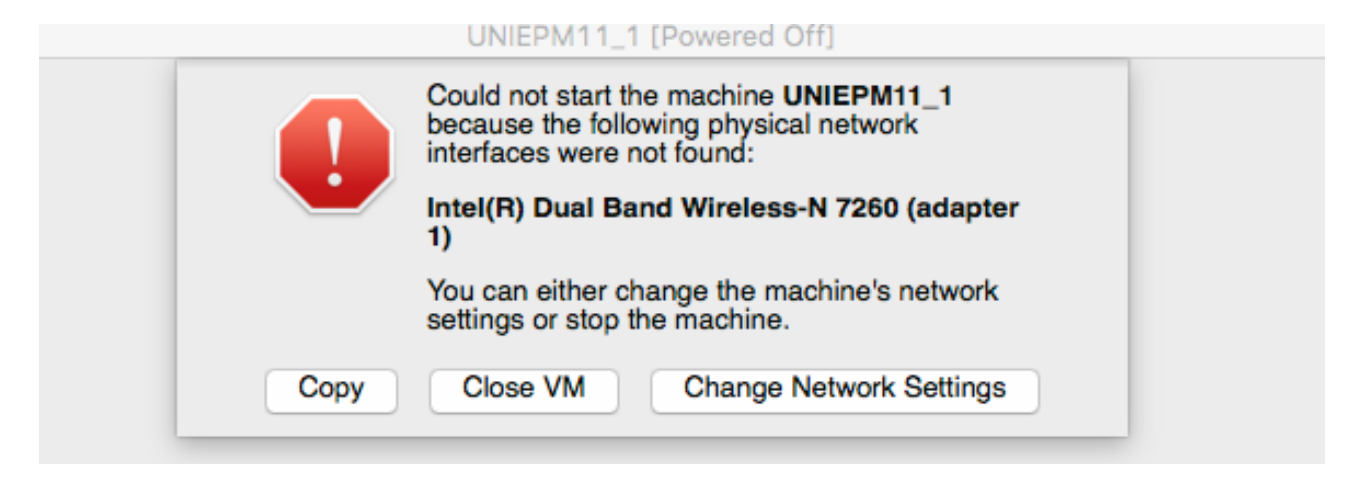

cliccare Change Network Settings, e quindi selezionare NAT in Attached to

|                        | UNIEDM11.1 Notwork                         |    |
|------------------------|--------------------------------------------|----|
| General System Display | Storage Audio Network Ports Shared Folders |    |
| Adapter 1              | Adapter 2 Adapter 3 Adapter 4              |    |
| Attached to:           | NAT                                        |    |
| Name:                  |                                            |    |
| Advanced               |                                            |    |
| Adapter Type:          | PCnet-FAST III (Am79C973)                  | 2  |
| Promiscuous Mode:      | Deny                                       |    |
| MAC Address:           | 080027C0E58A                               | )  |
|                        | Cable Connected                            |    |
|                        | Port Forwarding                            |    |
|                        |                                            |    |
| ? Invalid set          | ttings detected 🛐 Cancel                   | ок |

# Dopo l'avvio si vede il seguente messaggio

|         | The virtual machine execution may run into an error condition as described below. We suggest that you take an appropriate action to avert the error.                         |
|---------|----------------------------------------------------------------------------------------------------|
|         | The shared folder 'Condivisa_SIA' could not be set up: Shared<br>folder path 'C:\Users\RP\Desktop\Condivisa SIA' is not<br>absolute.                                         |
|         | The shared folder setup will not be complete. It is<br>recommended to power down the virtual machine and fix the<br>shared folder settings while the machine is not running. |
| Details |                                                                                                    |
|         | Do not show this message again                                                                                                    |
|         | ΟΚ                                                                                                    |

In quanto occorre cambiare il percorso della cartella condivisa, indirizzandola su una cartella del proprio PC

## In Devices ... selezionare SharedFolderSettings

|           |             |          | UNIEPM1    | 1_1 - Sł  | nared Fold  | ers          |            |        |  |
|-----------|-------------|----------|------------|-----------|-------------|--------------|------------|--------|--|
|           |             |          | $\bigcirc$ |           |             | $\bigotimes$ |            |        |  |
| General   | System      | Display  | Storage    | Audio     | Network     | Ports        | Shared Fo  | Iders  |  |
| Folders I | _ist        |          |            |           |             |              |            |        |  |
| Name      |             | Path     |            |           |             |              | Auto-mount | Access |  |
| 🔻 Mad     | chine Folde | ers      |            |           |             |              |            |        |  |
| (         | CondiSI     | A C:\Use | rs\RP\Des  | sktop\Cor | ndivisa SIA |              | Yes        | Full   |  |
| Tra       | nsient Fold | ers      |            |           |             |              |            |        |  |
|           |             |          |            |           |             |              |            |        |  |
|           |             |          |            |           |             |              |            |        |  |
|           |             |          |            |           |             |              |            |        |  |
|           |             |          |            |           |             |              |            |        |  |
|           |             |          |            |           |             |              |            |        |  |

# quindi cliccare sul setting della cartella condivisa per cambiarlo

| Folders List        | Folder Path: | C:\top\Condivisa SIA | ~          |
|---------------------|--------------|----------------------|------------|
| Name<br>Machine Fol | Folder Name: | Condivisa SIA        | Int Access |
| Condis              |              | Read-only            | Yes Full   |
|                     |              | Auto-mount           |            |
|                     |              | Make Permanent       |            |
|                     |              | Cancel OK            |            |